# Povezava regulatorja DEQ v omrežje

24.5.2017

# KAZALO

| 1. Of | BJEKT NIMA INTERNETNE POVEZAVE                                 | 2             |
|-------|----------------------------------------------------------------|---------------|
| 1.1.  | Direktna povezava med računalnikom ter DEQ                     | 2             |
| 1.2.  | Povezava DEQ na dostopno točko                                 |               |
| 1.3.  | Povezava preko GSM omrežja                                     | 5             |
| 2. OE | BJEKT IMA INTERNETNO POVEZAVO                                  |               |
| 2.1.  | Žični dostop                                                   | 8             |
| 2.:   | .1.1. Direktni žični dostop                                    |               |
| 2.:   | .1.2. Žični dostop preko obstoječega električnega omrežja      | 9             |
| 2.2.  | Wi-Fi dostop                                                   |               |
| 2.3.  | REPEATER - ojačanje signala + priklop nanj preko parice za žič | ćen dostop 12 |

#### KAZALO SLIK

| Slika 1: Vezalna shema računalnik – Dialog EQ                                   | 2 |
|---------------------------------------------------------------------------------|---|
| Slika 2: Parametri omrežja in žične povezave                                    | 2 |
| Slika 3: Interni server                                                         | 3 |
| Slika 4: Povezovalna shema dostopne točke                                       | 3 |
| Slika 5: Nastavitve dostopne točke                                              | 1 |
| Slika 6: Rezervacija IP naslova specifičnemu MAC naslovu                        | 4 |
| Slika 7: Izgled uporabniškega vmesnika na internem serverju                     | 5 |
| Slika 8: Vezava RUT 500 in DEQ regulatorja                                      |   |
| Slika 9: Konfiguracija RUT 500 – nastavitve 3G omrežja                          | 5 |
| Slika 10: Konfiguracija RUT 500 - brezžična zaščita                             | 7 |
| Slika 11: Povezovalna shema DEQ in računalnika direktno na router               | 3 |
| Slika 12: Seznam naprav po MAC naslovih in uporabnikih na strani www.deq.si     | 3 |
| Slika 13: Izgled uporabniškega vmesnika na serverju v »oblaku«                  | Э |
| Slika 14:Vezava DEQ regulatorja z routerjem s pomočjo dveh Powerline adapterjev | Э |
| Slika 15: Povezovalna shema, kako uporabiti TP-Link Wi-Fi kot CLIENT            | 0 |
| Slika 16: Nastavitve clienta                                                    | 1 |
| Slika 17: Rezervacija IP naslova specifičnemu MAC naslovu1                      | 1 |
| Slika 18: Povezovalna shema, kako uporabiti TP-Link Wi-Fi kot REPEATER          | 2 |
| Slika 19: Parametri na TP-Linku za repeater13                                   | 3 |
| Slika 20: Parametri na TP-Linku po Survey funkciji1                             | 3 |

Za lažje razumevanje in sledenje dokumentaciji smo poimenovali:TP-Link Wi-Fi= TP-Link TL-WR702NTP-Link Powerline = TP-Link TL-PA2010

# 1. OBJEKT NIMA INTERNETNE POVEZAVE

# 1.1. Direktna povezava med računalnikom ter DEQ

#### VEZALNA SHEMA:

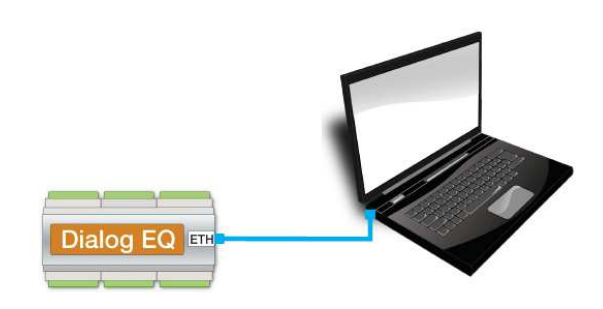

Slika 1: Vezalna shema računalnik – Dialog EQ

Ko povežemo računalnik direktno na DEQ regulator, moramo prilagoditi omrežne nastavitve na računalniku.

| Bluetooth Network Connection<br>Not connected<br>Bluetooth Device (Personal Area                                                                                                 | on<br>Igged<br>ily Controller<br>Wireless Network Connection<br>profel<br>Qualcomm Atheros AR9485WB-E                                                                                                    |
|----------------------------------------------------------------------------------------------------|----------------------------------------------------------------------------------------------------|
| Local Area Connection Properties                                                                                                    | IZBEREMO ŽIČNO POVEZAVO                                                                                                    |
| Networking Authentication Sharing                                                                                                    | Internet Protocol Version 4 (TCP/IPv4) Properties                                                                                                    |
| Connect using:                                                                                                    | General                                                                                                    |
| Realtek PCIe FE Family Controller  Configure  This connection uses the following items:                                                                                          | You can get IP settings assigned automatically if your network<br>supports this capability. Otherwise, you need to ask your network<br>administrator for the appropriate IP settings.                                                        |
|                                                                                                    | <ul> <li>Obtain an IP address automatically</li> <li>Use the following IP address:</li> <li>IP address:</li> <li>IP address:</li> <li>192.168.1.101</li> <li>Subnet mask:</li> <li>255.255.0</li> <li>Default gateway:</li> <li>.</li> </ul> |
|                                                                                                    | Obtain DNS server address accomatically OUse the following DNS-renver addresses                                                                                                    |
| Description<br>Vansmission Control Protocol/Internet Protocol. The default wide<br>area network protocol that provides comprehication across<br>diverse interconnected networks. | Preferred DNS server:<br>Alternate of US server:                                                                                                    |
| IZBEREMO PROTOKOL IPv4 IN PRITISNEMO<br>LASTNOSTI (PROPERTIES)                                                                                                    | Validate settings upon exit Advanced                                                                                                    |

Slika 2: Parametri omrežja in žične povezave

#### KONFIGURACIJA RAČUNALNIKA:

- Na nadzorni plošči izberemo omrežja, poiščemo našo žično povezavo in jo odpremo.
- Poiščemo Internet protokol IPv4 in pritisnemo »Lastnosti/Settings«.
- Zamenjamo avtomatsko dodeljevanje IP naslovov s statičnim vpisom.
- IP naslov računalnika nastavimo praviloma med 192.168.1.100 ter 192.168.1.253.
- Maska omrežja naj bo kar predlagana (255.255.255.0)
- DNS pustimo prazen.
- Računalniku ne smemo dodeliti enakega naslova kot DEQ regulatorju (192.168.1.234).

Test: Po opravljenem postopku v poljuben brskalnik vpišemo IP naslov regulatorja 192.168.1.234 in preverimo, če se odpre okno internega serverja (SLIKA 3).

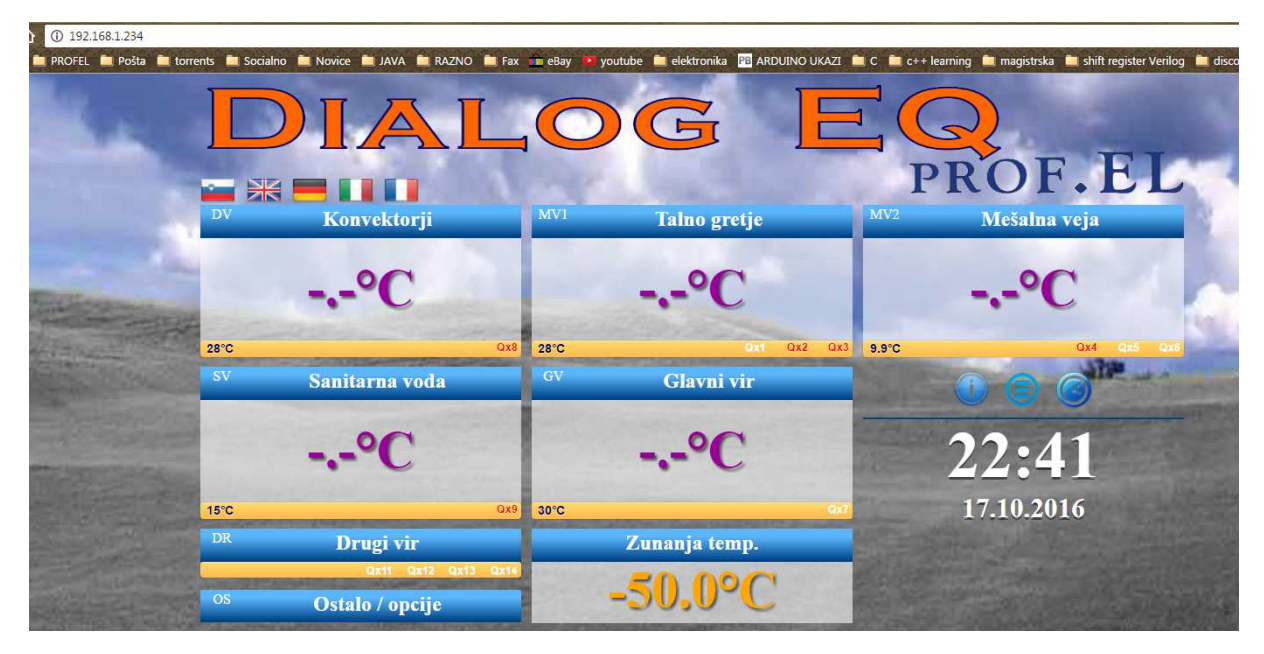

Slika 3: Interni server

# 1.2. Povezava DEQ na dostopno točko

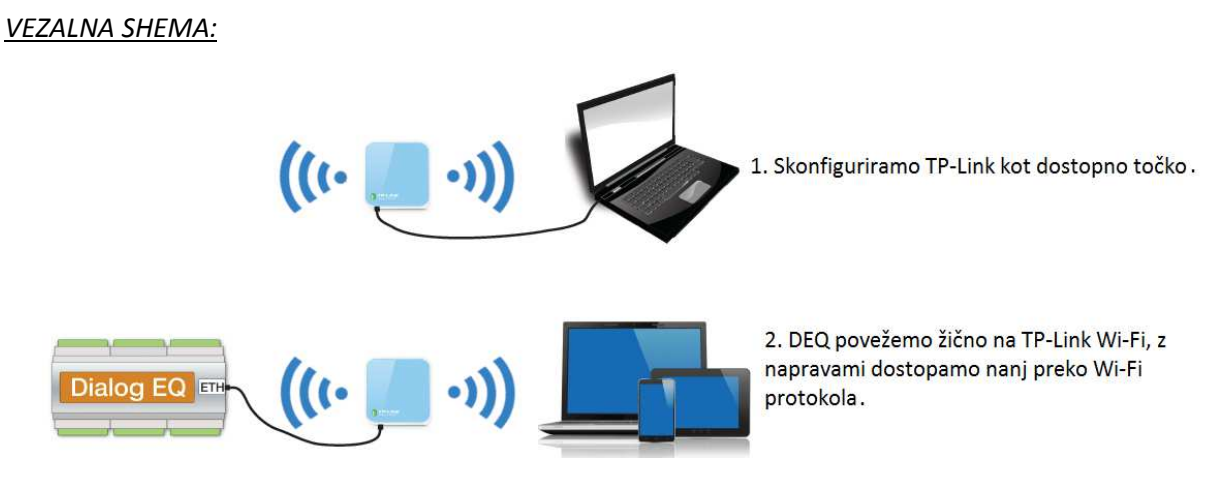

Slika 4: Povezovalna shema dostopne točke

#### KONFIGURACIJA TP-LINKA:

- TP-Link Wi-Fi konfiguriramo kot dostopno točko AP (access point).
- tplinklogin.net admin/admin
- Quick setup, izberemo AP, next
- Nastavimo SSID na DEQ, regijo na Slovenijo, varnost na wpa-psk in dodelimo geslo profeldeq
- Novejši routerčki nimajo več gesla admin/admin ampak geslo piše na priloženi kartici katera se nahaja med navodili v škatljici.

| Status         - Basic Settings         Quick Setup         Working Mode         Network         Wireless         Advanced Settings         DHCP         Maintenance         System Tools                                                                                                    |         |
|----------------------------------------------------------------------------------------------------|---------|
| Basic Settings       Quick Setup         Quick Setup       Wireless AP         Working Mode       Wireless Radio:         Network       SSID:         Outck Settings       DEQ         Advanced Settings       DEQ         ButCP       Region:         Slovenia       Slovenia         Warning:       Ensure you select a correct country to conform local law.<br>Incorrect settings may cause interference. |         |
| Quick Setup       Working Mode       Network       Wireless       Advanced Settings       DHCP       Maintenance       System Tools                                                                                                    |         |
| Working Mode         Network         Wireless         Advanced Settings         DHCP         Maintenance         System Tools                                                                                                    |         |
| Network     Wireless Radio:     Enable       Wireless     SSID:     DEQ       Advanced Settings     DHCP     Region:     Slovenia       Maintenance     Warning:     Ensure you select a correct country to conform local law.<br>Incorrect settings may cause interference.                                                                                                    |         |
| Wireless     SSID:     DEQ       Advanced Settings     DEQ       DHCP     Region:     Slovenia       Maintenance     Warning:     Ensure you select a correct country to conform local law.<br>Incorrect settings may cause interference.                                                                                                    |         |
| Advanced Settings     DEC       DHCP     Region:       Maintenance     Warning:       System Tools     Ensure you select a correct country to conform local law.<br>Incorrect settings may cause interference.                                                                                                    |         |
| DHCP     Region:     Slovenia       Maintenance     Warning:     Ensure you select a correct country to conform local law.<br>Incorrect settings may cause interference.                                                                                                    |         |
| Maintenance         Warning:         Ensure you select a correct country to conform local law.<br>Incorrect settings may cause interference.                                                                                                    |         |
| System Tools Incorrect settings may cause interference.                                                                                                    |         |
|                                                                                                    |         |
|                                                                                                    |         |
| Channel: 6 🔻                                                                                                    |         |
| Mode: 11bgn mixed T                                                                                                    |         |
| Channel Width: Auto                                                                                                    |         |
|                                                                                                    |         |
| Security Options:                                                                                                    |         |
| Disable Security                                                                                                    |         |
| WPA-PSK/WPA2-PSK                                                                                                    |         |
| PSK Password: profeldeq                                                                                                    |         |
| (You can enter ASCII characters between 8 and 63 or Hexadecimal characters between 8 a                                                                                                    | nd 64.) |
|                                                                                                    |         |
| Back                                                                                                    |         |

Slika 5: Nastavitve dostopne točke

- Pod »Advanced settings« izberemo DHCP in address reservation
- Kliknemo »Add new« in vstavimo MAC naslov DEQ-ja ter IP na želeno številko (192.168.1.234).

| TP-LIN                                                    | K         |                                   |                                      |
|-----------------------------------------------------------|-----------|-----------------------------------|--------------------------------------|
| Status<br>Basic Settings<br>Quick Setup<br>Working Mode   | Address R | eservation                        |                                      |
| Network<br>Wireless<br>Advanced Settings                  | ID<br>1   | MAC Address<br>00-CB-00-C0-01-44  | Reserved IP Address<br>192.168.1.234 |
| DHCP Settings<br>DHCP Clients List<br>Address Reservation | Add New   | Enable All Disable All Delete All |                                      |
| Maintenance<br>System Tools                               |           |                                   | Previous Next                        |

Slika 6: Rezervacija IP naslova specifičnemu MAC naslovu

Če zgornja slika javi napako, spremenimo rang IP naslovov, ter nastavimo nazaj na DHCP!

**Test/ Obrazložitev:** Rešitev za območja, kjer ni internetne povezave. Nastavitve na DEQ-ju so možne le preko internega serverja. Ustvarimo si lokalno Wi-Fi omrežje. Potrebujemo dostopno točko (AP), uporabimo TP-Link Wi-Fi. Povežemo ga najprej s kablom na računalnik. Nastavimo parametre kot na SLIKI 5. Kot kaže SLIKA 6 nastavimo specifičnemu MAC naslovu privzeti IP naslov 192.168.1.234,

katerega vpišemo v poljubni brskalnik. Če smo uspeli pravilno konfigurirati TP-Link Wi-Fi, se nam odpre interni uporabniški vmesnik (SLIKA 7 ali SLIKA 3).

Ko vse nastavimo, izključimo ethernet kabel iz računalnika in ga priklopimo na regulator DEQ. **Izklopimo/Vklopimo** napajanje na regulatorju DEQ.

Ustvarili smo lokalno Wi-Fi omrežje, znotraj katerega lahko dostopamo do internega serverja s poljubno napravo.

| ① 192.168.1.234                                                                                                    |               |                                      |                     |                                   |                       |                                                 |            |
|----------------------------------------------------------------------------------------------------|---------------|--------------------------------------|---------------------|-----------------------------------|-----------------------|-------------------------------------------------|------------|
| 💼 PROFEL 💼 Pošta 💼 tori                                                                                                    | rents 📋 Socia | ino 🛅 Novice 🚞 JAVA 🏛 RAZNO 🚞        | Fax 🧰 eBay 💶        | youtube 🦲 elektronika 📴 ARDUINO L | UKAZI 🚞 C 🛄 c+        | + learning 🚊 magistrska 📋 shift register Verile | bg 🚞 disco |
|                                                                                                    |               |                                      |                     |                                   |                       |                                                 |            |
|                                                                                                    |               | <b>JIAL</b>                          |                     |                                   |                       | S.                                              |            |
|                                                                                                    |               |                                      |                     |                                   |                       | PROFFI                                          | -          |
|                                                                                                    |               |                                      | MVI                 |                                   | MV2                   |                                                 | 1          |
| A CONTRACTOR OF                                                                                                    |               | Konvektorji                          | IVI V I             | laino gretje                      | IVI V Z               | Mešalna veja                                    |            |
| -                                                                                                    |               | 00                                   |                     | 00                                |                       | 00                                              |            |
| Territ Line and the second                                                                                                    | 100           | -,-°C                                |                     | °C                                |                       | -,-°C                                           | 100        |
| A CONTRACTOR                                                                                                    | 20%0          |                                      | 2800                | 041 042                           | 013 9.9%              | 014 015 01                                      | 19         |
|                                                                                                    | SV            | Sanitarna voda                       | GV                  | Clavni vir                        | 0.50                  |                                                 |            |
| the second                                                                                                    |               | Santarna voua                        |                     | Glavin vir                        | and the second        |                                                 | -          |
| and the second                                                                                                    | 1227          | 00                                   | 1200                | 00                                | 200                   | 22.41                                           |            |
| and the second division of                                                                                                    | 1.1.1         |                                      | 1                   | C                                 | 1.                    | 22:41                                           |            |
| AND STREET - EAST                                                                                                    | 15°C          | G                                    | x9 30°C             |                                   | 0.77                  | 17.10.2016                                      |            |
| and the second second                                                                                                    | DR            | Drugi vir                            |                     | Zunania temp.                     | MALT                  | 1/11/01/01/0                                    |            |
| and the second second s | -             |                                      |                     |                                   | - Baktato             |                                                 |            |
| the second second                                                                                                    |               | Qx11 Qx12 Qx13 Qx                    | 11. Constant of the | 20 000                            | and the second second |                                                 |            |
|                                                                                                    | OS            | Qx11 Qx12 Qx13 Qx<br>Ostalo / opcije |                     | -50.0°C                           |                       |                                                 | all a      |

Slika 7: Izgled uporabniškega vmesnika na internem serverju

Če je vse skonfigurirano pravilno, potem lahko v poljubnem brskalniku vpišemo IP 192.168.1.234, kateri nas poveže na interni server (SLIKA 7).

# 1.3. Povezava preko GSM omrežja

Kadar v objektu ni internetne povezave lahko uporabimo strojno opremo, katera podpira povezovanje v internet preko GSM omrežja po standardu 3G. Uporabimo lahko router RUT 500, ki ima režo za SIM kartico. Najprej nastavimo router, na koncu pa priklopimo nanj regulator DEQ, kot kaže SLIKA 8.

VEZALNA SHEMA:

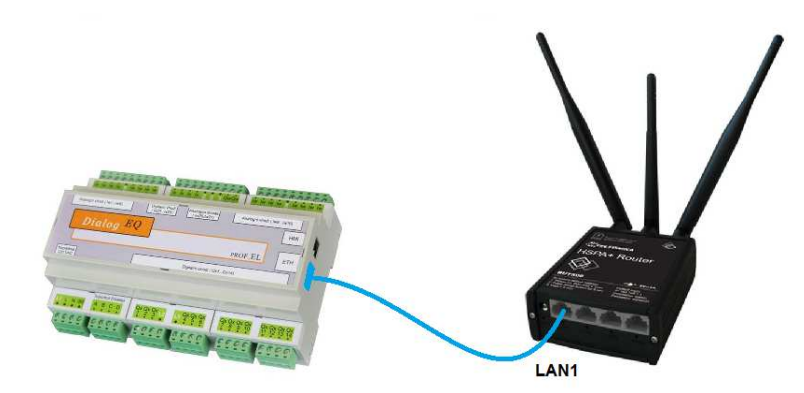

Slika 8: Vezava RUT 500 in DEQ regulatorja

#### KONFIGURACIJA ROUTERJA RUT 500:

- Na usmerjevalniku RUT 500 odvijemo pokrovček in vstavimo SIM kartico.
- SIM kartica mora imeti prednastavljeno 4 mestno PIN kodo ter nastavljeno nezaklepanje SIM kartice ob vklopu. (Preverimo tako, da vstavimo v telefon).
- Privijemo vse 3 antene na usmerjevalnik (za Wi-Fi ter GSM).
- Z računalnikom se povežemo na Wi-Fi routerja z izbiro Wi-Fi omrežja Teltonika Mobile Video Solution.
- V brskalnik vpišemo 192.168.1.1 ter se logiramo na router:
- Username: admin
- Password: admin01

#### Router configuration/Network/ 3G

| General N         | etwork Operators  | s 3G data limit |   |                                    |
|-------------------|-------------------|-----------------|---|------------------------------------|
| 3G Configu        | iration           |                 |   |                                    |
| Here you can conf | figure your 3G se | ttings.         |   |                                    |
| 3G Configurat     | tion              |                 |   |                                    |
|                   | APN int           | ernet           |   | Ime APN ( Nujno takšen za NOVATEL) |
|                   | SIM PIN 55        | 55              |   | PIN koda s SIM kartice             |
| Di                | aling number 🎦    | 9#              |   |                                    |
| 3G authentic      | ation method      | one             | ٣ |                                    |
| S                 | Service mode a    | utomatic        | ۲ |                                    |
|                   |                   |                 |   |                                    |
| Show 3G info      | at login page 🗷   |                 |   |                                    |

Slika 9: Konfiguracija RUT 500 – nastavitve 3G omrežja

#### Pritisnemo SAVE.

Pozor! <mark>Ob vnosu nepravilne PIN kode, hitro zablokiramo SIM kartico, tako, da je več ni mogoče</mark> uporabljati. Za zaščito routerja RUT 500 ter nezaželenih stroškov, katere bi povzročale druge osebe, predlagamo nastavitev zaščite Wi-Fi omrežja. Predlagamo WPA2-PSK enkripcijo ter vsaj 8 mestno geslo (SLIKA 10).

Network/ Wireless – nastavimo še brezžično zaščito.

| Wireless Acc         | ess Po                 | oint                 |                    |             |                  |                   |
|----------------------|------------------------|----------------------|--------------------|-------------|------------------|-------------------|
| Here you can configu | re your wire           | eless setting        | ıs like radio freq | uency, mo   | de, encryption   | etc               |
| Device Configur      | ation                  |                      |                    |             |                  |                   |
| General Setup        | Advance                | d Settings           |                    |             |                  |                   |
| Wireless network i   | is enabled             | Disable<br>Don't for | get to save befo   | ore togglin | g the wireless r | radio on and off. |
|                      | Channel                | 11 (2.462 (          | GHz)               | ۲           |                  |                   |
| Interface Config     | uration                | Cocurity             |                    | Aduan       | and Cottings     |                   |
| General Setup        | VVII eless             | Security             | WAG-FILLEP         | Auvan       | ceu setungs      |                   |
| E                    | Encryption             | WPA2-PS              | <                  | Ţ           | Nastavimo        | vrsto zaščite     |
|                      | Cipher                 | auto                 |                    | T           |                  |                   |
|                      | Key                    | profeldeq            |                    |             | 🖉 Nastavin       | no gesio          |
|                      |                        |                      |                    |             |                  |                   |
| WRP100 configu       | Iration                |                      |                    |             |                  |                   |
| Connect<br>aut       | t WRP100<br>omatically |                      |                    |             |                  |                   |

Slika 10: Konfiguracija RUT 500 - brezžična zaščita

# Test:

- Testiramo tako, da poskusimo odpreti kakšno stran če odpre, je GSM (3G) podatkovni prenos delujoč. Seveda moramo biti povezani v Wi-Fi omrežje Teltonika Mobile Video Solution.
- Ko imamo delujočo povezavo z internetom, priklopimo nanj (LAN vrata) regulator DEQ kot kaže SLIKA 8.

# 2. OBJEKT IMA INTERNETNO POVEZAVO

- 2.1. Žični dostop
- 2.1.1. Direktni žični dostop

#### VEZALNA SHEMA:

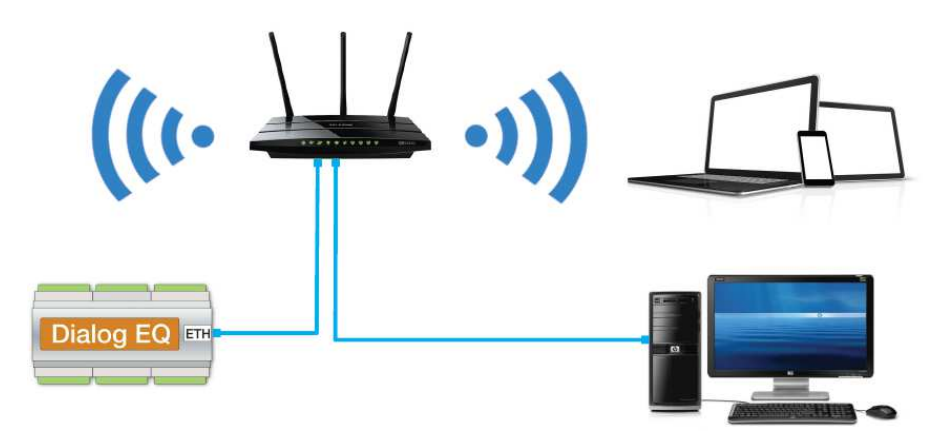

Slika 11: Povezovalna shema DEQ in računalnika direktno na router

#### KONFIGURACIJA GLAVNEGA ROUTERJA:

- Priključimo UTP kabel v DEQ in glavni router/modem. DEQ pridobi IP naslov preko DHCP protokola samodejno.
- Če router omogoča konfiguracijo dodelitve statičnih IP-jev, nastavimo v glavnem routerju statični IP za MAC naslov DEQ-ja na 192.168.1.234.
- Na DEQ NE nastavimo statičnega IP.

**Test:** Če je vse skonfigurirano pravilno, potem lahko v poljubnem brskalniku vpišemo IP 192.168.1.234, kateri nas poveže na interni server (SLIKA 7 ali SLIKA 3).

Če je vse skonfigurirano pravilno, potem deluje tudi uporabniški vmesnik serverja v »oblaku«. Do njega dostopamo v poljubnem brskalniku na strani <u>www.deq.si</u>. Po vnosu uporabniškega imena ter gesla se nam odpre spisek naprav, razvrščenih po MAC naslovu ter identifikatorju (ponavadi gre za priimke strank).

| Prof.el doma | N.C.S. |          | 25.10.2016 08:41:08<br>00:cb:00:c0:00:33 | 0 | × |
|--------------|--------|----------|------------------------------------------|---|---|
| Rapus        |        | *CH/Arm. | 25.10.2016 08:40:59<br>00:cb:00:c0:01:14 | 0 | × |

Slika 12: Seznam naprav po MAC naslovih in uporabnikih na strani www.deq.si

Med spiskom naprav na strani <u>www.deq.si</u> je gumbek, ki označuje status naprave.

- Zelen gumbek: DEQ daluje pravilno in se sproti osvežuje preko oblaka.
- Rumen gumbek: DEQ je bil priklopljen, ampak je od zadnjega podatka minilo več kot 5 minut. DEQ še vedno deluje povsem normalno, le javljanje v oblak se je ustavilo.

• Rdeč gumbek: Stranka najverjetneje nima povezave z internetom in nastavlja DEQ le direktno preko internega serverja.

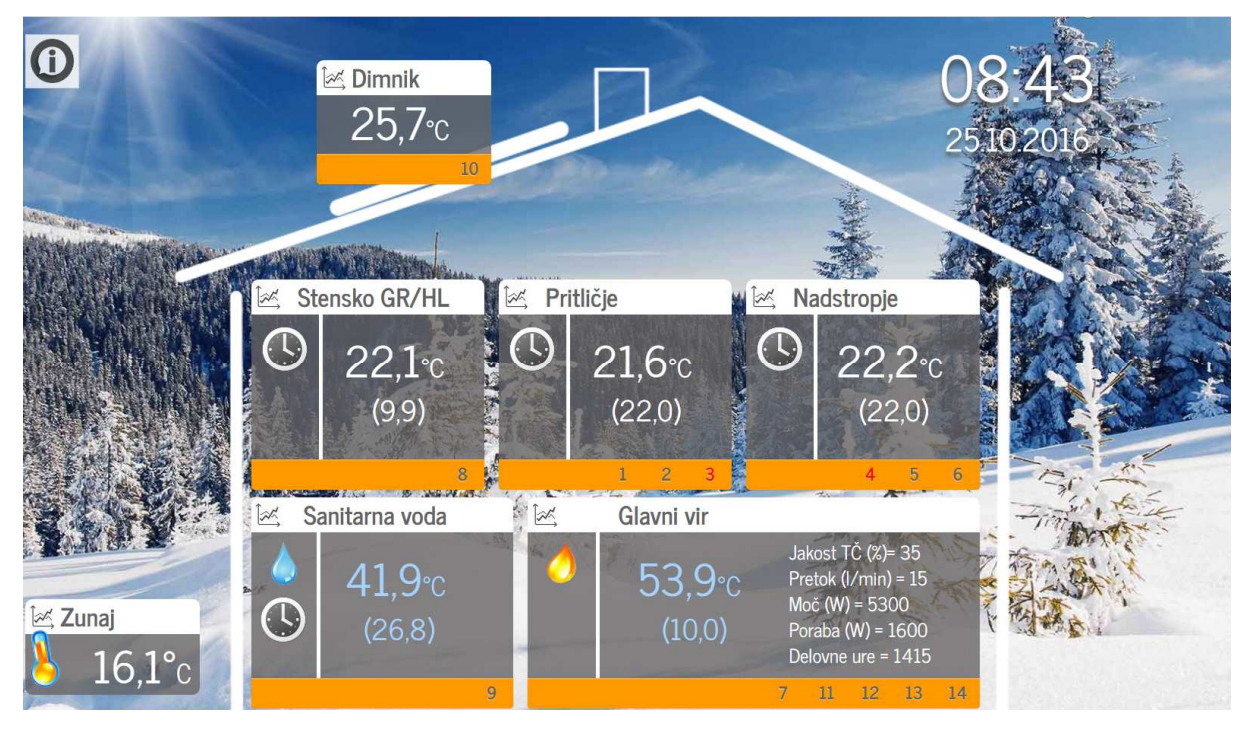

Slika 13: Izgled uporabniškega vmesnika na serverju v »oblaku«

Ko na <u>www.deq.si</u> kliknemo na identifikator stranke (SLIKA 12), se nam prikaže hiška (SLIKA 13). Naša naprava mora imeti poleg identifikatorja zeleni gumbek, kateri nam pove, da naprava sproti osvežuje svoje podatke preko »oblaka«. Zraven gumbka je zapisan tudi zadnji čas, kdaj je bila naprava sinhronizirana z »oblakom«. Odstopanje od realnega časa ne sme biti večje kot 3 minute.

# 2.1.2. Žični dostop preko obstoječega električnega omrežja

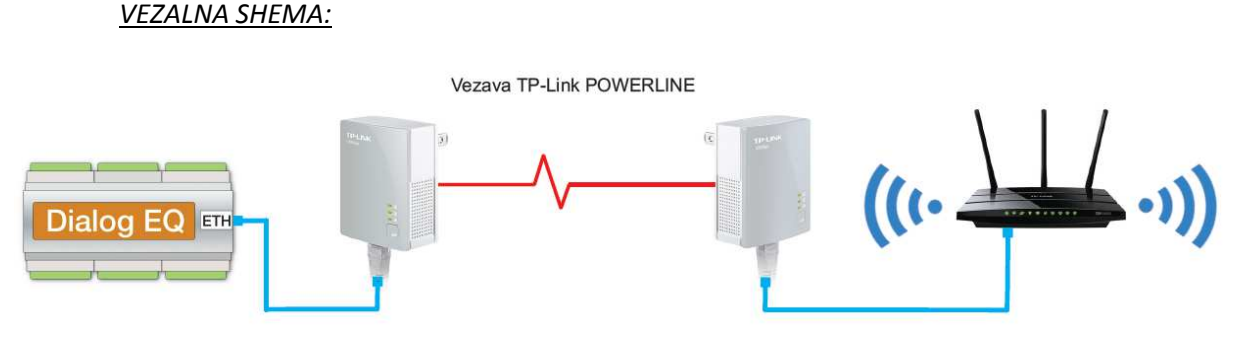

Slika 14:Vezava DEQ regulatorja z routerjem s pomočjo dveh Powerline adapterjev

Ta tip povezovanja koristimo na območjih z »omejenim« internetnim dostopom (na lokaciji imamo internetni dostop, zraven regulatorja DEQ pa ne – bodisi zaradi oddaljenosti od glavnega routerja ali izgube signala, kateri je posledica debelih, armiranih sten...). S pomočjo dveh Tend200 ali TP-Link-ov

AV200 ustvarimo omrežje, katero omogoča prenašanje podatkov kar preko obstoječega električnega omrežja.

#### KONFIGURACIJA:

- Uporabimo powerline adapter Tenda200 ali TP-Link AV200.
- Vstavimo adapterja v vtičnici 230VAC (zraven DEQ in zraven routerja).
- Opravimo »**pairing**« (spoznavanje) adapterjev pritisk na obeh TP-Link AV200 na gumb, namenjen »pairing-u«
- Povežemo UTP kabel v DEQ ter prvi adapter, drugi UTP kabel v drugi adapter in router.
- Če router omogoča konfiguracijo dodelitve statičnih IP-jev, nastavimo v routerju statični IP za **MAC naslov** DEQ-ja na 192.168.1.234. **Na DEQ NE nastavimo statičnega IP.**
- Dodatne TP-Link powerline je možno enostavno dodajati s pritiski na gumb za »pairing« (povežemo lahko do 8 enot).
- Za izhod iz delujoče powerline povezave držimo gumb za »pairing« 8s.
- Izklopimo/Vklopimo napajanje na regulatorju DEQ.

#### Test:

- Vpis v brskalniku IP regulatorja 192.168.1.234 (SLIKA 3 ali SLIKA 7).
- Vnos je označen z zelenim gumbkom (SLIKA 12)
- Možen je dostop do naprave preko uporabniškega vmesnika v oblaku na naslovu <u>www.deq.si</u> (SLIKA 13).

# 2.2. Wi-Fi dostop

VEZALNA SHEMA:

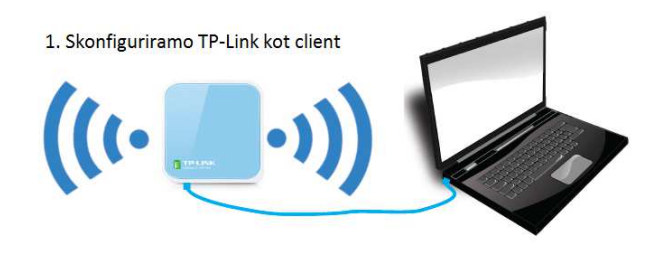

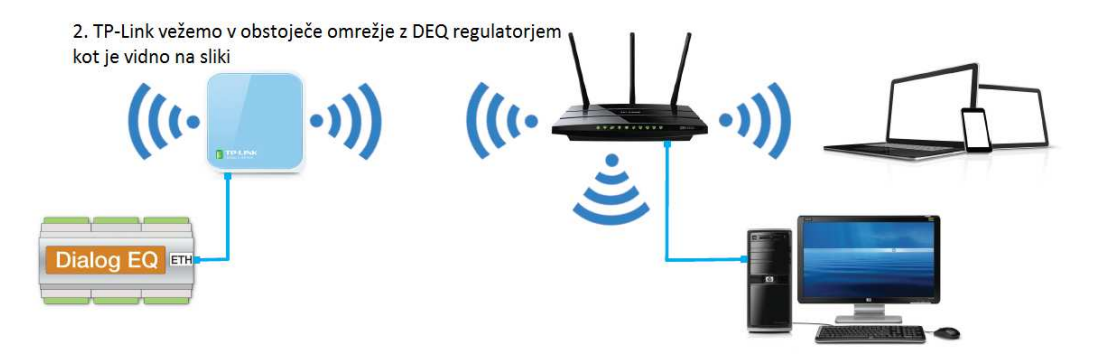

Slika 15: Povezovalna shema, kako uporabiti TP-Link Wi-Fi kot CLIENT

#### KONFIGURACIJA TP-LINKA:

- Konfiguriramo TP-Link kot »klient« (s parico povežemo TP Nano ter računalnik najprej za konfiguriranje strankinega omrežja, kot je videno na SLIKA 15.
- tplinklogin.net admin/admin
- Quick setup, izberemo client, next
- Nastavimo SSID na ime omrežja Wi-Fi stranke, vpišemo MAC naslov routerja stranke, nastavimo regijo na Slovenijo, varnost (če ima stranka varnost na Wi-Fi-ju) na wpa-psk oz. wep in vpišemo geslo omrežja Wi-Fi stranke.

| TP-LIN                          | K,                            |                                                                                                    |        |
|---------------------------------|-------------------------------|----------------------------------------------------------------------------------------------------|--------|
| Status<br>Basic Settings        |                               |                                                                                                    |        |
| Quick Setup                     | Quick Setup - Wireless Client |                                                                                                    |        |
| Working Mode                    |                               |                                                                                                    |        |
| Network                         | S SID:                        | Pusnik                                                                                                  |        |
| Wireless<br>Advanced Settings   | MAC of AP:                    | 78-8C-54-00-32-01 Example:00-1D-0F-11-22-33                                                             |        |
| DHCP                            | Region:                       | Slovenia 🔹                                                                                              |        |
| — Maintenance —<br>System Tools | Warning:                      | Ensure you select a correct country to conform local law.<br>Incorrect settings may cause interference. |        |
|                                 |                               | Survey                                                                                                  |        |
|                                 | WDS Mode:                     | (Please choose Main AP's type of encryption, and input the wir                                          | reless |
|                                 | Security Options:             | WPA-PSK/WPA2-PSK •                                                                                      |        |
|                                 | WEP Key Index:                | 1                                                                                                    |        |
|                                 | Authentication Type:          | Open System 🔹                                                                                           |        |
|                                 | PassWord:                     | morska24                                                                                                |        |
|                                 |                               |                                                                                                    |        |
|                                 |                               | Back Next                                                                                               |        |

Slika 16: Nastavitve clienta

 Če router omogoča konfiguracijo dodelitve statičnih IP-jev, nastavimo v routerju statični IP za MAC naslov DEQ-ja na 192.168.1.234. Na DEQ NE nastavimo statičnega IP.

| Status              |        |                   |                        |         |               |
|---------------------|--------|-------------------|------------------------|---------|---------------|
| Basic Settings      | Addre  | an Percentation   |                        |         |               |
| Quick Setup         | Audre  | ss Reservation    |                        |         |               |
| Working Mode        |        |                   |                        |         |               |
| Network             | ID     | MAC Address       | Reserved IP Address    | Status  | Modify        |
| Wireless            | 10     | MAC Address       | Reserved in Address    | Status  | wouny         |
| Advanced Settings   | 1      | 00-CB-00-C0-01-44 | 192.168.1.234          | Enabled | Modify Delete |
| DHCP                |        |                   |                        |         |               |
| DHCP Settings       | Add Ne | ew Enable All     | Disable All Delete All |         |               |
| DHCP Clients List   | 7100   |                   |                        |         |               |
| Address Reservation |        |                   |                        |         |               |
| Maintenance         |        |                   | Previous Next          |         |               |
| System Tools        |        |                   |                        |         |               |

#### Slika 17: Rezervacija IP naslova specifičnemu MAC naslovu

- Ponovno zaženemo TP-Link in preverimo povezavo na internet.
- Priključimo DEQ preko UTP kabla na TP-Link.
- Izklopimo /vklopimo napajanje regulatorja DEQ.

#### Testiranje:

- Povezava z internetom deluje,
- Vpis v brskalniku IP regulatorja je 192.168.1.234 (SLIKA 7 ali SLIKA 3)
- Vnos je označen z zelenim gumbkom (SLIKA 12)

• Možen je dostop do naprave preko uporabniškega vmesnika v oblaku na naslovu <u>www.deq.si</u> (SLIKA 13).

#### Težave:

Po vsaki konfiguraciji/spremembi je priporočljivo (nujno!!!) resetirati router. Ko se je router postavil in deluje po pričakovanjih, je potrebno resetirati tudi regulator DEQ, da pridobi ponovno omrežne podatke.

# 2.3. REPEATER - ojačanje signala + priklop nanj preko parice za žičen dostop

Repeater je namenjen razširitvi dosega obstoječega omrežja. TP-link poveča dosega Wi-Fi signala z glavnega routerja. Bistvenega pomena je postavitev repeaterja. Postaviti ga moramo na mesto, kjer je signal, ki ga razširjamo še dovolj dober. Z dobro postavitvijo lahko razširimo obstoječe brezžično omrežje na dodatno nadstropje v hiši, dvorišče, se izognemo zidovom...

#### VEZALNA SHEMA:

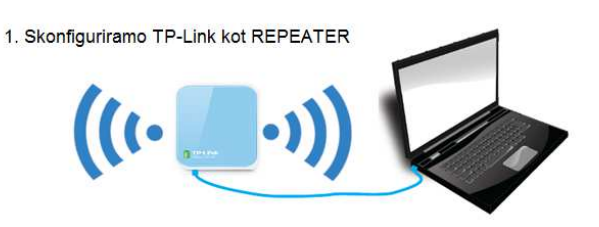

2. TP-Link povežemo v obstoječe omrežje, kjer še lovi signal z glavnega routerja in nanj povežemo regulator DEQ

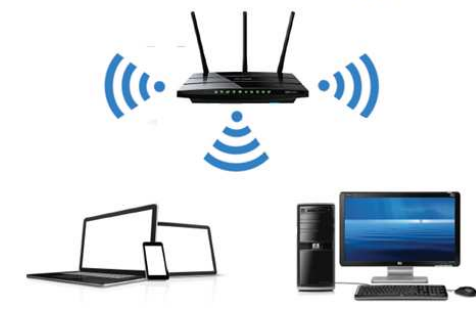

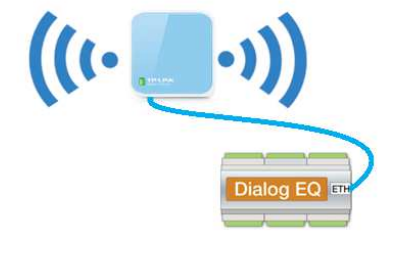

Slika 18: Povezovalna shema, kako uporabiti TP-Link Wi-Fi kot REPEATER

#### KONFIGURACIJA ROUTERJA:

- Priklopimo TP-Link na računalnik
- tplinklogin.net admin/admin
- Quick setup, izberemo REPEATER, next

| SSID:                |                                                                                                    |
|----------------------|----------------------------------------------------------------------------------------------------|
| MAC of AP:           | Example:00-1D-0F-11-22-33                                                                               |
| Region:              | United States •                                                                                         |
| Warning:             | Ensure you select a correct country to conform local law.<br>Incorrect settings may cause interference. |
| WDS Mode:            | Survey       Auto       (Please choose Main AP's type of encryption, and input the wireless password)   |
| Security Options:    | Disable Security •                                                                                      |
| WEP Key Index:       | 1 •                                                                                                    |
| Authentication Type: | Open System 🔻                                                                                           |
| PassWord:            |                                                                                                    |

Slika 19: Parametri na TP-Linku za repeater

- Survey – izberemo domače Wi-Fi omrežje (Če ne najdemo naštega omrežja, je TP-Link predaleč od glavnega routerja).

| SSID:                | profel                                                    |                                                     |                    |
|----------------------|-----------------------------------------------------------|-----------------------------------------------------|--------------------|
| MAC of AP:           | C0-C1-C0-99-18-36                                         | Example:00-1D-0F-11-22-33                           |                    |
| Region:              | Slovenia -                                                |                                                     | Nastavimo državo   |
| Warning:             | Ensure you select a correc<br>Incorrect settings may caus | t country to conform local law.<br>se interference. |                    |
| WDS Mode:            | Survey<br>Auto •                                          |                                                     |                    |
|                      | (Please choose Main AP's                                  | type of encryption, and input the                   | wireless password) |
| Security Options:    | WPA-PSK/WPA2-PSK                                          | <b>T</b>                                            | Nastavimo isto d   |
| WEP Key Index:       | 1                                                         | ·                                                   | kot je na strankir |
| Authentication Type: | Open System                                               | •                                                   | Wi-Fi omrežiu      |
| PassWord:            |                                                           |                                                     | wi-i i onniezju    |

#### Slika 20: Parametri na TP-Linku po Survey funkciji

- Nastavimo isto zaščito gesla kot ima domače omrežje ter vpišemo isto geslo katero ima domače omrežje.
- Počakamo, da se router resetira(dolgo se resetira in pridobiva podatke).

Test: Preverimo lahko tako, da ima povezana naprava preko Wi-Fi isti MAC kot TP-Link na hrbtni strani.

Če izpade TP-Link, naprava pridobi Wi-Fi od glavnega routerja, če je le ta v dosegu. Ko priklopimo nazaj TP-Link, naša naprava ne menja MAC naslova, če le je glavni router v dosegu. Menja ga ob prvem izpadu glavnega routerja, takrat primerja kateri ima močnejši signal in se odloči za močnejšega.